## ПОКРОКОВИЙ ПОРЯДОК ДІЙ ВСТУПНИКА ДЛЯ ПОДАЧІ ДОКУМЕНТІВ З КЕП

 Завантажити додаток Дія (якщо він ще не завантажений) та авторизуватися в додатку Дія, наприклад за допомогою NFC та IДкарти
Активувати Дія-підпис в додатку Дія (розділ "меню"), ознайомитися з інформацією щодо підписання документів через Дія-підпис <u>https://diia.gov.ua/services/pidpisannya-dokumentiv</u>
За допомогою Дія-підпис накласти КЕП вступника на файл документів на порталі <u>https://id.gov.ua/sign</u> (з використанням налаштувань за замовчуванням)
Завантажити підписаний файл документу з подвійним розширенням pdf.p7s (або jpg.p7s) 1. КЕП можна отримати у кваліфікованих надавачів електронних довірчих послуг, перелік яких є тут <u>https://czo.gov.ua/ca-registry</u>

2. У ПриватБанку КЕП можна отримати наступним чином: <u>https://acsk.privatbank.ua/main</u>

3. В разі використання такого КЕП (у вигляді файлу з розширенням .jks) після ідентифікації на порталі <u>https://id.gov.ua/sign</u> треба натиснути кнопку "Hi, обрати інший формат" та із запропонованого меню обрати "CAdES. Дані та підпис зберігаються в CMS файлі (\*.p7s)". Тип підпису «Підпис та дані в окремих файлах» (detached).

4. Перетягнути файли для підпису. Оберіть «Завантажити все архівом»

Дані та підпис зберігаються в файлі \*.p7s.

5. Надіслати файл(и) з КЕП вступника на електронну пошту приймальної комісії pryjmalna\_komisia@lnma.edu.ua В темі листа зазначити «РЕЄСТРАЦІЯ НА ЄВІ» У тексті листа вказати: ПІБ вступника, фахову профілізацію та форму навчання (денна/заочна)!

6. Перед відправкою підписаних файлів варто перевірити чи читається підпис і чи відкривається файл на який накладався підпис. Це можна зробити лише в процесі верифікації: <u>https://id.gov.ua/verify</u>